## Comment s'enregistrer pour l'Assemblée ?

Vous pouvez changer de langue en cliquant sur l'icône en haut à droite.

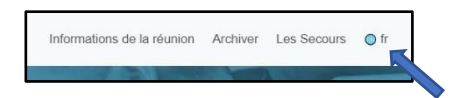

Cliquez sur "Inscrivez-vous et votez".

|      | SOFINA                                  |
|------|-----------------------------------------|
|      | Sofina                                  |
|      | Belgium                                 |
| Date | de la réunion:mai 6, 2021 - 15:00 PM CE |
|      | Avis de convocation                     |
|      | Incrivez-vous et votez                  |

Vous devez vous connecter avec un compte de réseaux sociaux ou créer un compte.

| XLUM                               | I |
|------------------------------------|---|
| Log in with Google                 |   |
| Log in with Azure Active Directory |   |
| Email                              |   |
|                                    | 9 |
| Password                           |   |
|                                    | 5 |
| Remember my login                  |   |
| Log in                             |   |
| Do not have an account? Sign up    |   |
|                                    |   |

Si vous vous êtes déjà enregistré pour une assemblée par le passé, vous verrez un écran intermédiaire avec vos enregistrements aux assemblées. Si ce n'est pas le cas, vous verrez l'écran ci-dessous et vous pourrez remplir les informations demandées.

| .umi                                                |                       |                  |                | bk#scfinagroup.com Deconnecte |
|-----------------------------------------------------|-----------------------|------------------|----------------|-------------------------------|
|                                                     |                       | Retourner Sauveg | ander          |                               |
|                                                     |                       | Sofina           |                |                               |
| intra nom connelat tal qu'il finuna pur le receitre | tive                  | Nérem            | Nam de famille |                               |
|                                                     | Monaeut               | BCBby            | Thorpo         |                               |
| itoyemete                                           | Royaume-Uni           |                  | 2              |                               |
| uméro de proseport / 4/dre identité                 | UK123456789           |                  |                |                               |
| mai                                                 | them04@gmail.com      |                  |                |                               |
| Itals de vos actions                                |                       |                  |                |                               |
| m de l'intermédiaire                                | 1.5586AW902107.0F2044 |                  |                |                               |
| mèro de compto des actions                          | 5010000001            |                  |                |                               |
| ombres d'actions                                    | 200                   |                  |                |                               |
| antres d'actives                                    | 209                   |                  |                |                               |
|                                                     |                       |                  |                |                               |

Une fois que vous aurez cliqué sur "**Sauvegarder**", indiquez comment vous souhaitez participer à l'Assemblée.

|                                                    |                      | Retourner        | Sauvegarder |                |  |
|----------------------------------------------------|----------------------|------------------|-------------|----------------|--|
|                                                    | Titre                | Prénom           |             | Nom de famille |  |
| Votre nom complet tel qu'il figure sur le registre |                      |                  |             |                |  |
|                                                    |                      |                  |             |                |  |
| Citayenneté                                        | Belgique             |                  |             | v              |  |
| Identification nationale                           |                      |                  |             |                |  |
| - mail                                             |                      |                  |             |                |  |
| e-mai                                              |                      |                  |             |                |  |
| Détails de vos actions                             |                      |                  |             |                |  |
| Nom de l'intermédiaire                             | Selectonner          |                  |             | v              |  |
| BIC/LEI de l'intermédiaire                         |                      |                  |             |                |  |
| Numéro de correte das actions                      |                      |                  |             |                |  |
| Numero de compte des actions                       |                      |                  |             |                |  |
| Nombres d'actions                                  |                      |                  |             |                |  |
| AGM                                                |                      |                  |             |                |  |
| Comment souhaitez-vous participer?                 | Selectonner          |                  |             | v              |  |
|                                                    | Selectonner          |                  |             |                |  |
| Notes/questions du participant                     | Pouvoir au président | [NON DISPONIBLE] |             |                |  |
|                                                    | Désigner un mandata  | ire              |             |                |  |
|                                                    | Vote direct [NON DIS | PONIBLE          |             |                |  |

Cliquez sur l'option "**Demande de participation**" ou "**Désigner un mandataire**" dans le menu "Comment souhaitez-vous participer".

Si vous souhaitez donner une procuration, suivez les étapes indiquées dans la section "Comment donner une procuration" ci-dessous.

Si vous souhaitez participer virtuellement à l'Assemblée, sélectionnez "Demande de participation" et cliquez sur "Sauvegarder".

## **Comment donner une procuration?**

Après vous être connecté et si vous souhaitez donner votre procuration, vous devez cliquer sur l'option "**Désigner un mandataire**" dans le menu " Comment souhaitez-vous participer".

| LUMI                                                                                                    |                                        |              |            |                |  |
|----------------------------------------------------------------------------------------------------|----------------------------------------|--------------|------------|----------------|--|
|                                                                                                    |                                        | Retourner    | Suvegarder |                |  |
|                                                                                                    |                                        |              |            |                |  |
| the second second second second second second second second second second second second second second second se | Titre                                  | Prénom       |            | Nom de famille |  |
| some nom complet tel qu'il rigure sur le registre                                                               |                                        | E            |            |                |  |
|                                                                                                    |                                        |              |            |                |  |
| Citoyenneté                                                                                                    | Belgique                               |              |            | *              |  |
| Identification nationale                                                                                        |                                        |              |            |                |  |
|                                                                                                    |                                        |              |            |                |  |
| e-mai                                                                                                    |                                        |              |            |                |  |
| Détails de vos actions                                                                                          |                                        |              |            |                |  |
| Nom de l'intermédiaire                                                                                          | Selectonner                            |              |            | ~              |  |
| att Alt de Ceternédicies                                                                                        |                                        |              |            |                |  |
|                                                                                                    |                                        |              |            |                |  |
| Numéro de compte des actions                                                                                    |                                        |              |            |                |  |
| March and a strategy                                                                                            |                                        |              |            |                |  |
| NONDERS CALIFORN                                                                                                |                                        |              |            |                |  |
| AGM                                                                                                    |                                        |              |            |                |  |
| Comment souhaitez-vous participer?                                                                              | Selectonner                            |              |            | ~              |  |
|                                                                                                    | Selectorner<br>Domode do porticipation |              |            |                |  |
| Notes/questions du participant                                                                                  | Pouvoir au président [NO               | (DISPONIBLE) |            |                |  |
|                                                                                                    | Désigner un mandataire                 |              |            |                |  |
|                                                                                                    | Vote direct (NON DISPON                | BLE          |            |                |  |

Vous accédez automatiquement à l'écran suivant où vous sélectionnez l'option "AUTRE".

| XLUMI                   |                                |       |         |   |
|-------------------------|--------------------------------|-------|---------|---|
|                         |                                | Terug | Opslaan |   |
| Benoemde gevolmachtigde | Selecteer                      |       |         | v |
|                         | Selecteer<br>Secretary General |       |         |   |
|                         | ALLOS .                        |       |         |   |
|                         |                                |       |         |   |
|                         |                                |       |         |   |
|                         |                                |       |         |   |
|                         |                                |       |         |   |

Sur la page suivante, veuillez remplir toutes les données exactement comme indiqué ci-dessous. Compte tenu de la situation exceptionnelle liée au Covid-19 et des mesures prises actuellement par le gouvernement restreignant les rassemblements, seul Monsieur Wauthier de Bassompierre pourra participer physiquement à l'Assemblée et être désigné comme mandataire.

Nom du Mandataire : Titre : Monsieur / Prénom : Wauthier / Nom de famille : de Bassompierre

Citoyenneté: Belgique Identification nationale: Sofina Adresse: rue de l'Industrie 31, 1040 Bruxelles Email: <u>shareholders@sofinagroup.com</u>.

| × LUMI                        |                                 |                      |                 |
|-------------------------------|---------------------------------|----------------------|-----------------|
|                               |                                 | Retourner Sauvegarde | ér (            |
|                               |                                 | Sofina (AGM)         |                 |
| Mandataire désigné            | AUTRE                           |                      | •               |
|                               | Titre                           | Prénom               | Nom de famille  |
| Nom du mandataire             | Monsieur                        | Wauthier             | de Bassompierre |
| Citoyenneté                   | Belgique                        |                      |                 |
| Identification nationale      | Sofina                          |                      |                 |
| Adresse                       | rue de l'Industrie 31, 1040 Bru | xelles               |                 |
| E-mail ou numéro de téléphone | shareholders@sofinagroup.co     | m                    |                 |

Cliquez ensuite sur "Sauvegarder" et ce message apparaîtra dans le coin supérieur droit.

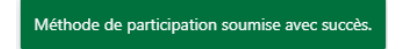

| LUMI                                               |                                                                |
|----------------------------------------------------|----------------------------------------------------------------|
|                                                    | Retourner Sauvegarder                                          |
| Votre nom complet tel qu'il figure sur le registre |                                                                |
| Citoyenneté                                        | Belgique v                                                     |
| Identification nationale                           |                                                                |
| e-mail                                             |                                                                |
| Détails de vos actions                             |                                                                |
| Nom de l'intermédiaire                             | Selectonner                                                    |
| BIC/LEI de l'intermédiaire                         |                                                                |
| Numéro de compte des actions                       |                                                                |
| Nombres d'actions                                  |                                                                |
| AGM                                                | Madabia délas Reserve Bia                                      |
| Comment souhaitez-vous participer?                 | Manuatarie designie baeyens, NLa Designer Instructions Annuter |
| Notes/questions du participant                     |                                                                |

Pour saisir vos instructions de vote, cliquez sur "Instructions" et vous serez automatiquement dirigé vers la page suivante.

Vous pouvez y spécifier vos instructions de vote pour chaque résolution. Veuillez noter que si vous laissez votre vote sur "Discrétionnaire", il sera considéré comme un vote "Pour". Cliquez sur "**Sauvegarder**" et dans le coin supérieur droit, vous recevrez un autre message de confirmation. Lorsque vous avez terminé toutes les étapes, cliquez sur "**Déconnecter**" dans le coin supérieur droit et votre procuration et vos instructions de vote auront été correctement transmises.

| LUMI                                                                                                    |      |              |            |                 |
|----------------------------------------------------------------------------------------------------|------|--------------|------------|-----------------|
|                                                                                                    |      |              | Retourner  | Sauvegarder     |
|                                                                                                    |      |              | Sofina     | (AGM)           |
|                                                                                                    | (    |              |            |                 |
|                                                                                                    | Pour | Contre       | Abstention | Discrétionnaire |
| <ol> <li>Proposition d'approuver les comptes annuels sociaux de la Société arrêtés au</li> </ol>                                                                                                    | Pour | Contre       | Abstention | Discrétionnaire |
| 31 décembre 2020, tels qu'établis par le Conseil d'Administration, en ce<br>compris l'affectation du résultat de la Société et la distribution d'un<br>dividende unitaire brut de 3.01 EUR. // Voorstel tot goedkeuring van de<br>jaarrekening van de Vennootschap afgestoten per 31 december 2020, zoals<br>opgemaakt door de Raad van Bestuur, met linbergir van de bestemming van<br>het resultaat en de uitkering van een unitair brutodividend van 3,01 EUR. |      |              |            |                 |
| 2.2<br>Proposition d'approuver le Rapport de rémunération relatif à l'exercice social<br>2020. Le vote sur le Rapport de rémunération est consultatif. // Voorstel tot<br>goedkeuring van het Remuneratieverslag aangaande het boekjaar 2020. De                                                                                                    | Pour | Contre       | Abstention | Discrétionnaire |
| stemming over het Remuneratieverslag is adviserend.                                                                                                    | 172  | -70 <u>7</u> |            |                 |
| 2.3<br>Proposition d'approuver la Politique de rémunération applicable aux<br>Administrateurs non Exécutifs et aux membres du Comité Exécutif. // Voorstel<br>tot goedkeuring van het Remuneratiebeleid dat van toepassing is op niet-<br>uitvoerende Bestuurders en leden van het Executive Committee.                                                                                                    | Pour | Contre       | Abstention | Discrétionnaire |